| NORTHWEST TERRITORIES<br>Health and Social<br>Services Authority | Stanton Territorial Hospital<br>P.O. Box 10, 550 Byrne Road<br>YELLOWKNIFE NT X1A 2N1 | Document Number: TMM80500       |              |  |
|------------------------------------------------------------------|---------------------------------------------------------------------------------------|---------------------------------|--------------|--|
|                                                                  |                                                                                       | Version No: 1.0                 | Page: 1 of 4 |  |
|                                                                  |                                                                                       | Distribution:                   |              |  |
|                                                                  |                                                                                       | Transfusion Medicine Manual     |              |  |
| Services Authority                                               |                                                                                       | Effective: 03 January, 2018     |              |  |
| Document Name:                                                   |                                                                                       | Date Reviewed: 03 January, 2018 |              |  |
| Creating Unit Segments                                           |                                                                                       | Next Review: 03 January, 2020   |              |  |
| Approved By:                                                     |                                                                                       |                                 |              |  |
| Jennifer G. Daley Bernier, A/ Manager, Laboratory Services       |                                                                                       | Status: APPROVED                |              |  |

## PURPOSE:

To provide a procedure on how to create unit segments in SoftBank Laboratory Information System (LIS).

## POLICY:

- Creating unit segments in the LIS allows Stanton to access a unit in another site's inventory for testing purposes.
- Unit segments can be used for crossmatch testing or for phenotype testing
- Unit segments will be created when units are to be sent to other sites for inventory purposes.
- Physical Segments from units sent to other sites will be stored at Stanton
   Territorial Hospital Blood Bank See Procedure TMM80600 Segment Storage
   at Stanton Territorial Hospital

# **PROCEDURE INSTRUCTIONS:**

Follow the steps in the table below to create unit segments in Soft Bank

| Step | Action                                                                                              |  |  |  |  |
|------|----------------------------------------------------------------------------------------------------|--|--|--|--|
| 1    | When a unit is being sent to another hospital site's inventory a segment must be created in the LIS |  |  |  |  |
| 2    | Units must be in Available status in order to create a segment                                      |  |  |  |  |
| 3    | Go to 3-Inventory > G-Segments > Create                                                             |  |  |  |  |

**NOTE:** This is a controlled document for internal use only. Any documents appearing in paper form are not controlled and should be checked against electronic version prior to use.

#### **Document Name: Creating Unit Segments**

|                                                       | Barcode Scan in Unit number                                                                                                    |                 |        |         |                                  |                        |                |                    |
|-------------------------------------------------------|----------------------------------------------------------------------------------------------------|-----------------|--------|---------|----------------------------------|------------------------|----------------|--------------------|
| 4                                                     | 🖳 SOFTBANK (Active) - Unit's Segment Creation                                                                                                    |                 |        |         |                                  |                        |                |                    |
|                                                       | Unit Number                                                                                                    | Product         | Ext    | ABO     | Rh                               | Expires                | Segment        |                    |
|                                                       | C052117429349                                                                                                    |                 |        |         |                                  |                        |                |                    |
|                                                       |                                                                                                    |                 |        |         |                                  |                        |                |                    |
| Barcode Scan in Product or choose from drop down menu |                                                                                                    |                 |        |         |                                  |                        |                |                    |
|                                                       | -<br>SOFTBANK (Active) - Unit's Segme                                                                                                    | nt Creation     |        |         |                                  |                        |                | ? <mark>-</mark> × |
| 5                                                     | Unit Number                                                                                                    | Product         | Ext    | ABO     | Rh                               | Expires                | Segment        |                    |
| •                                                     | C052117429349                                                                                                    | RCG             | Nor    | A       | P                                | 17-12-30               |                |                    |
|                                                       |                                                                                                    | SAGM RBC L      | R      | ne      | R                                | .CG                    |                |                    |
|                                                       |                                                                                                    | ×               |        |         |                                  |                        |                |                    |
| 6                                                     | ABO and Rh and Expires                                                                                                    | s fields will a | uto p  | populat | e                                |                        |                |                    |
|                                                       | In Segment field – type in the Code printed on the segments from the unit with no                                                                                                    |                 |        |         |                                  |                        |                |                    |
|                                                       | spaces (Example: C17173150827). This is what the segment will be known as in L                                                                                                    |                 |        |         |                                  | vill be known as in Ll | S.             |                    |
| This number is NOT the same as the Unit number        |                                                                                                    |                 |        |         |                                  |                        |                |                    |
|                                                       |                                                                                                    |                 | , 0111 | ( Humb  | CI                               |                        |                |                    |
|                                                       |                                                                                                    |                 |        |         |                                  |                        |                |                    |
|                                                       |                                                                                                    |                 |        |         | 5.13                             |                        | 1              |                    |
| 7                                                     | E I                                                                                                    | 8172            | 10     | -       | -                                |                        |                |                    |
|                                                       |                                                                                                    |                 | -      | uo.     |                                  |                        |                |                    |
|                                                       | and here we want to be a state of the state of the state |                 |        |         |                                  |                        | A State of the |                    |
|                                                       |                                                                                                    |                 | AT SAL | 11      | 1                                | Series in              |                |                    |
|                                                       | 🖳 SOFTBANK (Active) - Unit's Segm                                                                                                    | ent Creation    |        |         |                                  |                        |                |                    |
|                                                       | Unit Number                                                                                                    | Product         | Ext    | ABO     | Rh                               | n Expires              | Segment        |                    |
|                                                       | C052117429349                                                                                                    | RCG             |        | A       | P                                | 17-12-30               | C17173150827   |                    |
| 0                                                     | E12 Accept                                                                                                    |                 |        |         |                                  |                        |                |                    |
| 0                                                     | F 12-Accept                                                                                                    |                 |        |         |                                  |                        |                |                    |
|                                                       |                                                                                                    | i:              |        |         |                                  |                        | Then:          |                    |
|                                                       | SOFTBANK (Acti                                                                                                    |                 |        |         |                                  |                        |                |                    |
| 9                                                     |                                                                                                    |                 |        |         | Click: Ok                        |                        |                |                    |
|                                                       | Re-enter value.                                                                                                    |                 |        |         |                                  |                        |                |                    |
|                                                       |                                                                                                    |                 |        |         | And repeat Step 6 Above re-      |                        |                |                    |
|                                                       | ОК                                                                                                    |                 |        |         | entering the Segment information |                        |                |                    |
|                                                       |                                                                                                    |                 |        |         |                                  |                        |                |                    |
|                                                       |                                                                                                    |                 |        |         |                                  |                        |                |                    |

NOTE: This is a controlled document for internal use only. Any documents appearing in paper form are not controlled and<br/>should be checked against electronic version prior to use.FILENAME: TMM80500.1CreatingUnitSegmentsPRO.docxPrint Date: 03/01/2018 6:43:00 PM

|                                       | Document Number: TMM80500   |              |  |
|---------------------------------------|-----------------------------|--------------|--|
| Document Name: Creating Unit Segments | Version No: 1.0             | Page: 3 of 4 |  |
|                                       | Effective: 03 January, 2018 |              |  |

|    | SOFTBANK (Active)                                                              |                                                                |  |
|----|--------------------------------------------------------------------------------|----------------------------------------------------------------|--|
|    | Do you accept the list ?                                                       | Check that the list reflects information entered and Click Yes |  |
|    | <u>Y</u> es <u>N</u> o                                                         |                                                                |  |
|    | Window with initials and creation date and time                                | pops up. Ensure information is correct                         |  |
|    | SOFTBANK (Active)                                                              | ? 💌                                                            |  |
| 10 | Created by: AER date:                                                          | 17-12-08 🕑 time: 16:01                                         |  |
| 11 | Click: F12-Accept                                                              |                                                                |  |
|    | lf:                                                                            | Then:                                                          |  |
| 12 | SOFTBANK (Active) Save changes? Yes No                                         | Yes                                                            |  |
| 13 | Segment created for unit in the LIS                                            |                                                                |  |
| 14 | Go to Procedure TMM80600 – Storage of Segments at Stanton Territorial Hospital |                                                                |  |

## **EXPECTED RESULTS:**

- Segment will be created in LIS and available for testing.
- Units in other inventories in the NWT will be available for Stanton to perform testing on them if required via their segment in the LIS at Stanton

# **RELATED DOCUMENTS:**

- TMM80600 Segment Storage at Stanton Territorial Hospital (to be written)
- TMM80300 Receiving Blood & Blood Products from CBS at Stanton Territorial Hospital
- BLB60200 Storage of Blood, Blood Components and Derivatives

NOTE: This is a controlled document for internal use only. Any documents appearing in paper form are not controlled and<br/>should be checked against electronic version prior to use.FILENAME: TMM80500.1CreatingUnitSegmentsPRO.docxPrint Date: 03/01/2018 6:43:00 PM

|                                       | Document Number: TMM8       | Document Number: TMM80500 |  |
|---------------------------------------|-----------------------------|---------------------------|--|
| Document Name: Creating Unit Segments | Version No: 1.0             | Page: 4 of 4              |  |
|                                       | Effective: 03 January, 2018 |                           |  |

### **REFERENCES:**

1. SCC Soft Computer. (n.d.). SoftBank II v25 Super User Training Manual. SCC Soft Computer.

### **REVISION HISTORY:**

| REVISION | DATE        | Description of Change | REQUESTED BY  |
|----------|-------------|-----------------------|---------------|
| 1.0      | 03 Jan 2018 | Initial Release       | A. Richardson |
|          |             |                       |               |
|          |             |                       |               |
|          |             |                       |               |
|          |             |                       |               |
|          |             |                       |               |
|          |             |                       |               |

**NOTE:** This is a controlled document for internal use only. Any documents appearing in paper form are not controlled and should be checked against electronic version prior to use.

FILENAME: TMM80500.1CreatingUnitSegmentsPRO.docx